## Deep Freeze Cloud 評価版の利用方法

Deep Freeze Cloud 評価版を利用するために、評価版アカウントの登録が必要です。 以下の手順に従って、アカウント作成を行います。

- 1. https://www.deepfreeze.com/Cloud/ja にアクセスします。
- 各項目を入力し、[サインイン] ボタンをクリックします。
   以下については、ご留意ください。

## 電子メールアドレス:

評価版を本番環境でも利用する場合は、同一のメールアドレスにて申請いただく必要がありますので、ご留意ください。 ※メールアドレスはライセンスが付与されたあと Deep Freeze Cloud コンソール上で変更することが可能です。

## 組織:

評価版を本番環境でも利用する場合は、"英文"で「会社名+組織名」「大学名+学部名」の組み合わせで 「組織」をご記入ください。

※こちらが Cloud コンソールのホーム名になり、ご購入の際に上記で入力した「組織」を記入いただくことによりスムーズに本番環境に切替わることが可能です。

| DEEP FREEZE CLOUD                                      | Japanese 🔻                                                                   |  |  |
|--------------------------------------------------------|------------------------------------------------------------------------------|--|--|
| 30日間無料試用                                               | Deep Freezeアカウントを作<br>成します                                                   |  |  |
| 使用統計 日在庫の包括的管理                                         | すべてのフィールドを入力してください<br>名 姓                                                    |  |  |
| モバイルアグリ<br>モバイルアグリ<br>マンチウイルスを上<br>回る保護<br>アブッケーションコント | 電子メールアドレス(会社)                                                                |  |  |
|                                                        | 電話番号                                                                         |  |  |
| 電源管理<br>作業を妨びない高度なエネル<br>ギー管理                          | United States                                                                |  |  |
| ソフトウェアのコンプライ<br>アンス<br>ライヤンスコンプライアンス<br>の追称と実施         | コードを入力してください 755417<br>・ サインアップすることで、サービス利用規約に同意します。                         |  |  |
|                                                        | サインイン                                                                        |  |  |
|                                                        | Faronicsアカウントをお持ちの場合 こちらからサインインして下さい。                                        |  |  |
|                                                        | <b>Faronics</b><br>サービス利用規約 ブライバシーホリシー Copyright © 2018 Faronics Corporation |  |  |

3. 以下のメールが登録したメールアドレス宛に送信されるので、赤枠のリンクをクリックします。

| メール送信元アドレス: deepfreezecloud@faronics.com                                                                                                    |
|----------------------------------------------------------------------------------------------------|
| 件名: Deep Freeze Cloud の確認のお願い                                                                                                    |
| 本文<br>************************************                                                                                                    |
| DEEP FREEZE CLOUD                                                                                                    |
| <お客様のお名前> 様,                                                                                                    |
| Deep Freeze Cloud にサインアップしていただき、ありがとうございます。!<br>以下のリンクをクリックして、アカウントを確認し、バスワードを設定してください:                                                                                |
| https://www2.deepfreeze.com/ja/account/verify?ID=AE12AEF8EC84908EBFB5631D233C1F1DF41CBFD5&GUID=2a930958=4dac=4413=b2ed=fbf9826a9c58                                    |
| あなたは「Super Administrator」の権利を与えられたため、「ユーザー管理」セクションで他の人を招待することができます。<br>技術的な質問がある場合は、1-800-943-6422までお電話いただくか、電子メール <u>.support@faronics.com</u> にてお問い合わせください           |
| Deep Freeze Cloud チーム<br>Faronics Corporation<br>5506 Sunol Blvd., Suite 202<br>Pleasanton, CA 94566<br>北米. 1-800-943-6422<br>国際電話: 1-604-637-3333<br>www.faronics.com |
| ***************************************                                                                                                    |

4. パスワードを設定し、OK をクリックします。

|                                       | Japanese 💌 |
|---------------------------------------|------------|
| パスワードの設定<br>のパスワードを設定します。<br>新しいパスワード |            |
| 新しいパスワードの確認                           |            |
| ок >                                  |            |
|                                       |            |
|                                       |            |
|                                       |            |

5. 登録したメールアドレス(ログイン ID)とパスワードで Deep Freeze Cloud ヘログインします。

|                                                     | Japanese 💌 |
|-----------------------------------------------------|------------|
| DEEP FREEZE CLOUD                                   |            |
| ▲ 登録したメールアドレス                                       |            |
| ■ パスワード                                             |            |
| サインアップすることで、サービス<br>利用規約に同意します。                     |            |
| □ 組織のドメイン認証情報を利用したログイン                              |            |
| パスワードが設定されました。 資格情報を使ってロ<br>グインしてください。              |            |
| パスワードを忘れた場合 今あなたの無料トライア<br>ルを開始します。                 |            |
|                                                     |            |
| サービス利用規約 プライバシーポリシー 著作権 © 2018 Faronics Corporation |            |
|                                                     |            |

6. Cloud コンソールが表示され、30 日間の評価を行うことができます。

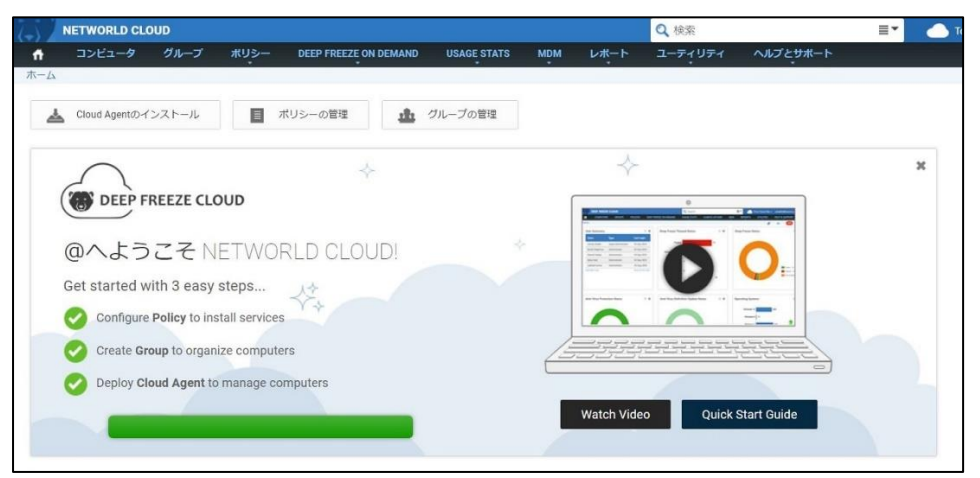

7. 手順については [ヘルプとサポート]をクリックし、オンラインヘルプを確認ください。

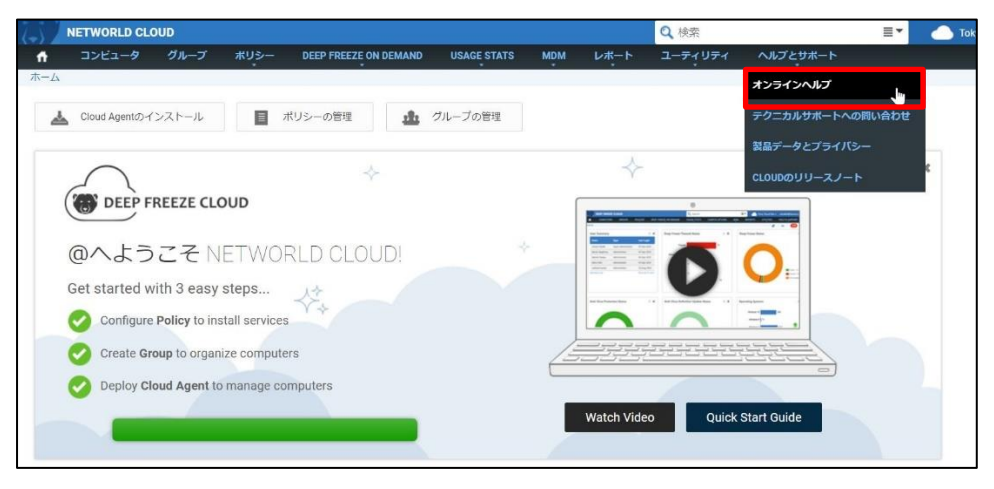

また、以下の弊社の FAQ にて設定手順について公開しております。あわせてご確認ください。

10694: Deep Freeze Cloud の各サービスの設定手順について https://tec-world.networld.co.jp/faq/show/10694